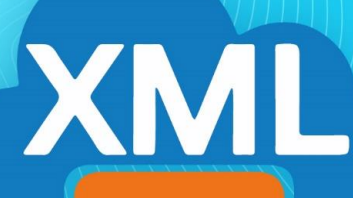

# MiAdminXML

# GUÍA

Agregar remitente seguro en gestor de correo electrónico: Outlook,Hotmail, Live, Gmail y Yahoo

## Configuración para cuentas Outlook, Hotmail y Live

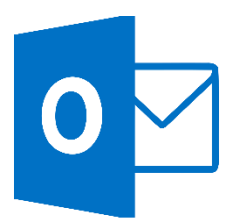

Mover correo de spam a correo deseado:

1. Dar clic derecho sobre el correo, seleccionar Marcar como correo deseado.

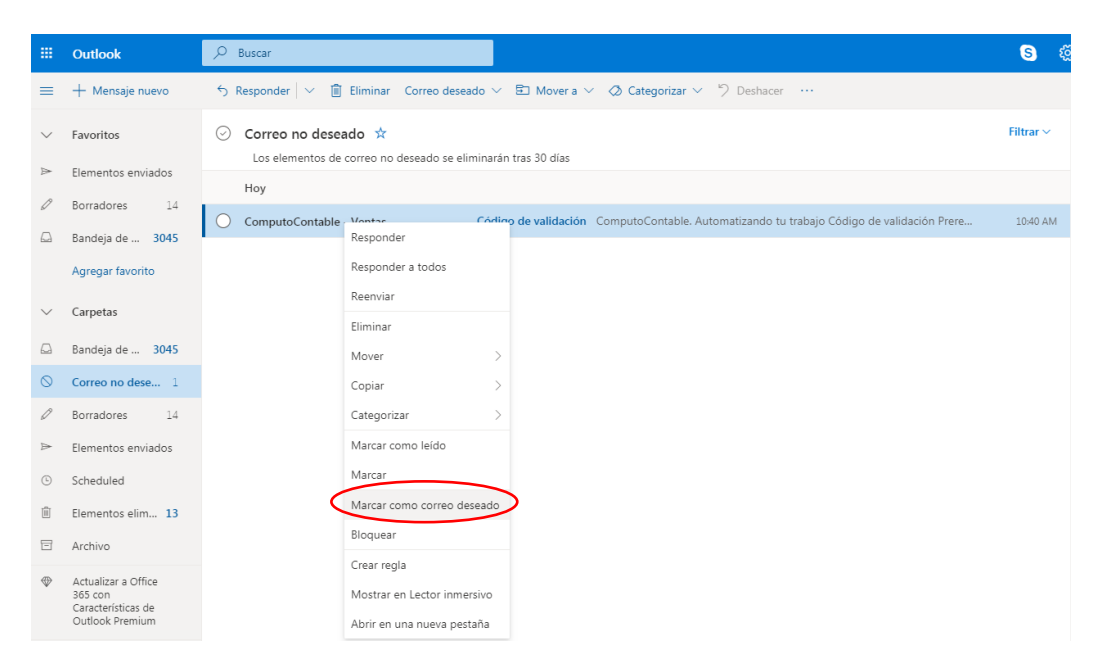

#### Agregar contacto:

1. Ir a la opción de **Contactos**, ubicada en la parte inferior izquierda de la pantalla.

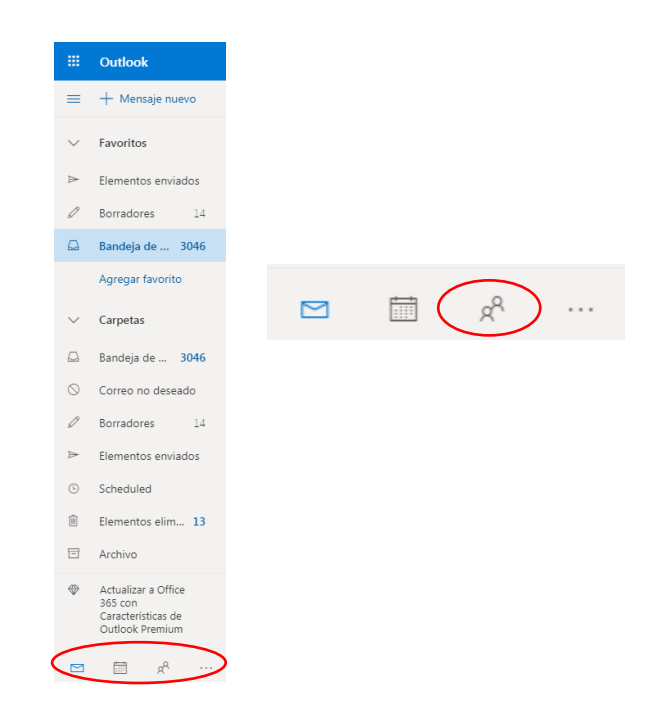

2. Dar clic en Nuevo para agregar un contacto.

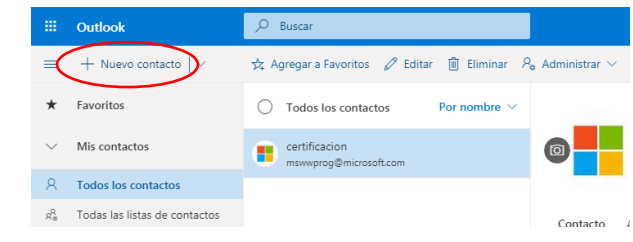

3. Agregar a Cómputo Contable con el correo de **ventas@correo1.computocontable.com** y dar clic en **Crear.** 

| Nuevo contacto                                                                                                    | Compute Contable                                                                         |
|----------------------------------------------------------------------------------------------------|------------------------------------------------------------------------------------------|
| Puedes agregar más información de<br>la que se ve aquí, como la dirección y<br>la fecha de nacimiento. Selecciona<br><b>Agregar más</b> para mostrar más<br>opciones. | Apellidos Información de contacto Dirección de correo ventas@correo1.computocontable.com |
|                                                                                                    | Número de teléfono móvil<br><b>Trabajo</b><br>Compañía                                   |
|                                                                                                    | Notas<br>Agregar notas                                                                   |
|                                                                                                    | Crear Descartar + Agregar más ~                                                          |

#### Agregar dominio de Computo Contable a remitentes seguros:

1. Ir a **Configuración** ubicado en la parte superior derecha de la pantalla.

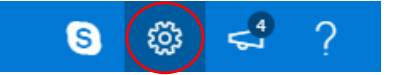

2. Seleccionar Ver toda la configuración de Outlook.

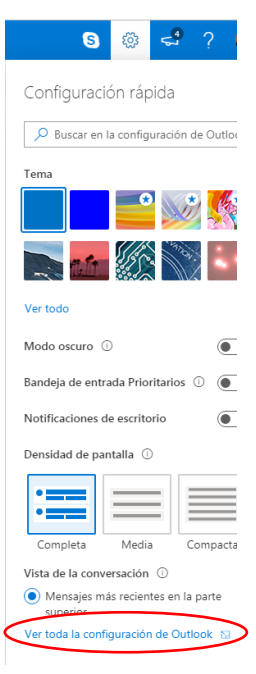

3. Dentro de las opciones de Correo, buscar y seleccionar Correo no deseado.

| Configuración                                                                                  | Diseño                                                                                                    | Correo no deseado                                                                                                    | Guardar | Descartar           | ×   |
|------------------------------------------------------------------------------------------------|----------------------------------------------------------------------------------------------------|----------------------------------------------------------------------------------------------------|---------|---------------------|-----|
| Buscar configuracion     General     Correo     Calendario     Ver la configuración     rápida | Redactar y responder<br>Datos adjuntos<br>Reglas<br>Limpiar<br>Correo no deseado<br>Personalizar acciones<br>Sincronizar correo<br>electrónico<br>Administración de<br>mensajes | Dominios y remitentes bloqueados<br>Mover el correo de estos remitentes o dominios a la carpeta de correo no deseado.<br>+ Agregar<br>Esta lista está vacia. |         | , ₽ Buscar en la li | sta |
|                                                                                                | Reenvio<br>Respuestas automáticas                                                                                                    | Remitentes y dominios seguros<br>No mover correo de estos remitentes a mi carpeta de correo no deseado.<br>+ Agregar                                         |         | ₽ Buscar en la li:  | sta |

4. En la sección de Remitentes y dominios seguros dar clic en agregar.

| Diseño                            | Correo no deseado Descartar X                                                         |
|-----------------------------------|---------------------------------------------------------------------------------------|
| Redactar y responder              | A                                                                                     |
| Datos adjuntos                    |                                                                                       |
| Reglas                            |                                                                                       |
| Limpiar                           | Remitentes y dominios seguros                                                         |
| Correo no deseado                 | No mover correo de estos remitentes a mi carpeta de correo no deseado.                |
| Personalizar acciones             | + Agregar                                                                             |
| Sincronizar correo<br>electrónico | Ejemplo: abc123@fourthcoffee.com para el remitente, fourthcoffee.com para el dominio. |
| Administración de<br>mensajes     | ventas@correo1.computocontable.com                                                    |
| Reenvío                           |                                                                                       |
| Respuestas automáticas            |                                                                                       |

5. Agregar el correo ventas@correo1.computocontable.com y dar un enter.

| Configuración        | Diseño                            | Correo no deseado                                                      | Guardar Descartar X  |
|----------------------|-----------------------------------|------------------------------------------------------------------------|----------------------|
| Buscar configuracion | Redactar y responder              | Esta lista está vacía.                                                 |                      |
|                      | Datos adjuntos                    |                                                                        |                      |
| Correo               | Reglas                            |                                                                        |                      |
| Calendario           | Limpiar                           |                                                                        |                      |
| Ver la configuración | Correo no deseado                 | Remitentes y dominios seguros                                          |                      |
| rapida               | Personalizar acciones             | No mover correo de estos remitentes a mi carpeta de correo no deseado. |                      |
|                      | Sincronizar correo<br>electrónico | + Agregar                                                              | 🔎 Buscar en la lista |
|                      | Administración de<br>mensajes     | ventas@correo1.computocontable.com                                     |                      |
|                      | Reenvío                           |                                                                        |                      |
|                      | Respuestas automáticas            |                                                                        |                      |

6. El correo se agregará a la lista de remitentes y dominios seguros, dar clic en Guardar.

| Outl | ook 🔎                                  | Buscar                                                                                                    |                                                                                                    | S 🔅 🖘                                                                        |
|------|----------------------------------------|----------------------------------------------------------------------------------------------------|----------------------------------------------------------------------------------------------------|------------------------------------------------------------------------------|
| +    | Configuración                          | Diseño<br>Rodactar y rospondor                                                                                                   | Correo no deseado                                                                                                    | uardar Descartar X                                                           |
| Fave | General                                | Datos adjuntos                                                                                                    |                                                                                                    |                                                                              |
| Tod  | Correo                                 | Reglas<br>Limpiar                                                                                                    | Remitentes y dominios seguros                                                                                                    |                                                                              |
| Tod  | Calendario Ver la configuración rápida | Correo no deseado                                                                                                    | No mover correo de estos remitentes a mi carpeta de correo no deseado.  + Agregar                                                                                                    | 🔎 Buscar en la lista                                                         |
| Car; |                                        | Personalizar acciones<br>Sincronizar correo<br>electrónico<br>Administración de<br>mensajes<br>Reenvío<br>Respuestas automáticas | ventas@correo1.computocontable.com                                                                                                    | / B                                                                          |
| l    |                                        |                                                                                                    | Listas de distribución de correo seguras<br>Con frecuencia. los mensajes de las listas de distribución de correo tienen una dirección de co<br>Para. Si quieres recibir correo electrónico de una lista de distribución de correo, agrega la dire<br>cuadro siguiente. | rreo distinta de la suya en la línea<br>cción de la lista de confianza en el |
|      |                                        |                                                                                                    | + Agregar                                                                                                    | 🔎 Buscar en la lista                                                         |

7. Vuelva a intentar el registro y envío de código de validación a su correo electrónico.

## Agregar contacto en Gmail

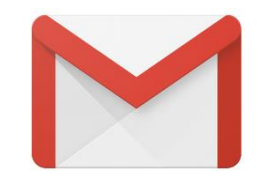

1. Iniciar sesión en correo electrónico de Gmail.

| Goo                                         | gle      |           |
|---------------------------------------------|----------|-----------|
| Te damos la                                 | bienve   | enida     |
|                                             | @gmail.c | om 🗸      |
| <ul> <li>Introduce tu contraseña</li> </ul> |          | 8         |
| ¿Has olvidado tu contraseña                 | ?        | Siguiente |
|                                             |          |           |
|                                             |          |           |
|                                             |          |           |
|                                             |          |           |

2. Una vez iniciada la sesión, ir al ícono de Google Apps ubicado en la esquina superior derecha de la pantalla y seleccionar la opción de contactos.

| = M Gmail                       | Q Buscar en el correo electrónico | • |
|---------------------------------|-----------------------------------|---|
| Redactar                        | □- C :                            |   |
| ·                               | $\Box \Leftrightarrow \Sigma$     |   |
| Recibidos 15                    | $\Box \Leftrightarrow \Sigma$     |   |
| Pospuestos                      |                                   |   |
| <ul> <li>Importantes</li> </ul> |                                   |   |
| Chats                           |                                   |   |
| Enviados                        |                                   |   |
| Borradores                      |                                   |   |
| ✓ Todos                         |                                   |   |

| = M Gmail              |    | Q Buscar en el correo electrónico |            | 0           |          |
|------------------------|----|-----------------------------------|------------|-------------|----------|
| + Redactar             |    | D- C :                            |            |             |          |
| Recibidos              | 15 |                                   |            | G           | !!</td   |
| ★ Destacados           |    |                                   | I Cuenta   | Búsqueda M  | faps     |
| O Pospuestos           |    |                                   |            |             | -        |
| Importantes            |    |                                   | -          |             |          |
| Chats                  |    |                                   | YouTube    | Play No     | ticias   |
| > Enviados             |    |                                   | M          |             |          |
| Borradores             |    |                                   |            |             |          |
| 🖾 Todos                |    |                                   | Gmail      | Contactos E | brive    |
|                        | +  |                                   |            | Gu          | <b>N</b> |
|                        |    |                                   | 31         | <u> </u>    | ***      |
|                        |    |                                   | Calendario | Traductor F | otos     |
|                        |    |                                   | 6          |             |          |
|                        |    |                                   | Shopping   |             |          |
|                        |    |                                   |            |             |          |
| No hay chats recientes |    |                                   |            | Más         |          |

- 3. Dar clic en agregar:
  - a. En caso de que nunca se haya agregado un contacto dar clic en **Agregar un contacto**.

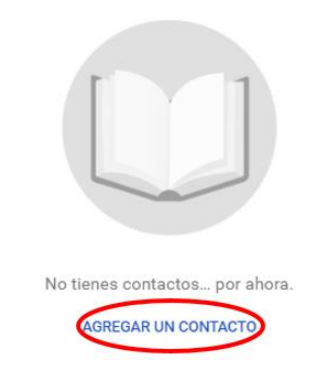

b. Si ya existen contactos dar clic en "**Crear contacto**", ubicado en la parte superior izquierda de la pantalla.

| ≡ | Contactos                  | Q Buscar       |        |                    |                 |   |  |
|---|----------------------------|----------------|--------|--------------------|-----------------|---|--|
| + | Crear contacto             | Nombre         | Correo | Número de teléfono | Cargo y empresa | : |  |
| _ |                            | CONTACTOS (81) |        |                    |                 |   |  |
| 2 | Contactos 81               |                |        |                    |                 |   |  |
| Ð | Contactos frecuentes       |                |        |                    |                 |   |  |
|   | Duplicados                 | A              |        |                    |                 |   |  |
| ^ | Etiquetas                  | A              |        |                    |                 |   |  |
| + | Crear etiqueta             | A              |        |                    |                 |   |  |
| ~ | Mas                        | <b>A</b>       |        |                    |                 |   |  |
| + | Otros contactos            |                |        |                    |                 |   |  |
| ۲ | Configuración              |                |        |                    |                 |   |  |
| : | Enviar tu opinión a Google | С              |        |                    |                 |   |  |
| 0 | Ayuda                      | С              |        |                    |                 |   |  |

4. Llenar los datos del contacto con el correo de **ventas@correo1.computocontable.com**, dar clic en **Guardar**.

| Crear cor | ntacto nuevo                                 |            |           |   |
|-----------|----------------------------------------------|------------|-----------|---|
|           | Nombre<br>Computo Contable                   | Apellido   |           |   |
|           | Empresa<br>Computo Contable                  | Cargo      |           |   |
|           | Correo<br>ventas@correo1.computocontable.cor | Etiqueta   |           | Ð |
| e         | Teléfono                                     |            | $\otimes$ | Ð |
|           | Notas                                        |            |           |   |
| Más ca    | mpos                                         | Cancelar ( | Guardar   |   |

5. Se agregará el contacto.

| С        | Computo Contable                   | ☆ | 0ª | • | × |
|----------|------------------------------------|---|----|---|---|
| Detalles | del contacto                       |   |    |   |   |
|          | Computo Contable                   |   |    |   |   |
|          | ventas@correo1.computocontable.com |   |    |   |   |

6. Vuelva a intentar su proceso de registro y validación de MiAdminXML.

# Agregar contacto en Yahoo

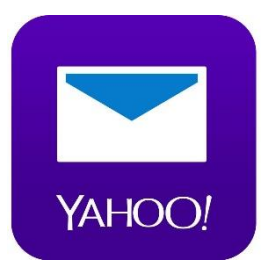

1. Dar clic en **Contactos**, ubicado en la parte superior derecha de la pantalla.

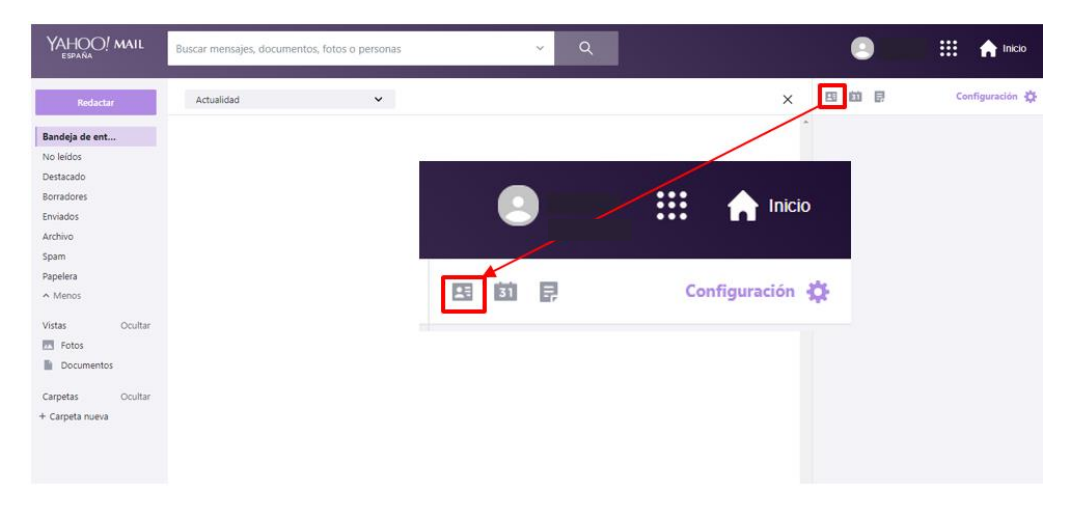

2. Dar clic en Nuevo contacto, ubicado en la parte superior izquierda.

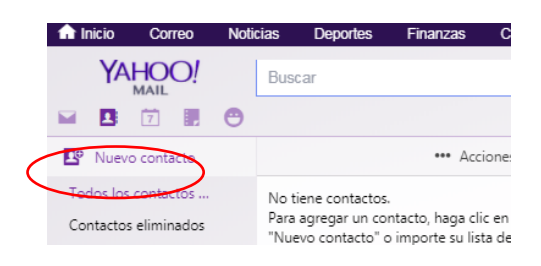

3. Llenar los datos del contacto ingresando en Nombre **Computo Contable** y en correo electrónico **ventas@correo1.computocontable.com**, dar clic en **Guardar**.

| Datos del contacto     |                                    |   |
|------------------------|------------------------------------|---|
| Nombre                 | Computo Contable                   |   |
| Segundo nombre         |                                    |   |
| Apellidos              |                                    |   |
| Correo electrónico 🗸   | ventas@correo1.computocontable.con | + |
| Móvil 🗸                |                                    | + |
| Añadir más 🗸           |                                    |   |
| Información de trabajo |                                    |   |
| Puesto de trabajo      |                                    |   |
| Empleador              |                                    |   |
| Datas anna las         |                                    |   |

4. Vuelva a intentar el registro y envío de código de validación a su correo electrónico.